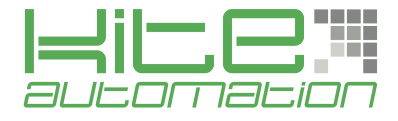

# Tech. Note

# **Transparent Communication**

1. Struttura Hardware

PC

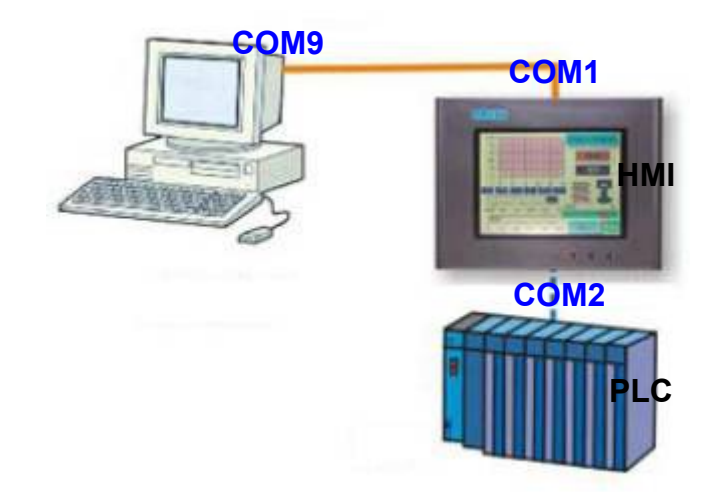

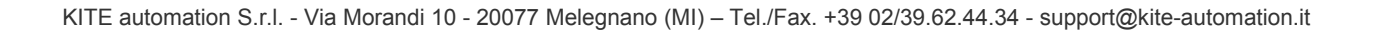

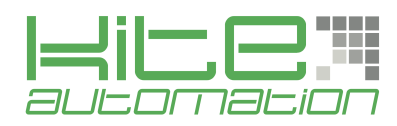

### 2. PM Designer Setup

| Project Manager                                                            | 🛱 🗙 🛛 Link Pro | operties     |                                    |                                 |                                                                                                    |
|----------------------------------------------------------------------------|----------------|--------------|------------------------------------|---------------------------------|----------------------------------------------------------------------------------------------------|
| 😑 👺 Transparent Communication                                              | General        | Pommoto      | 5                                  |                                 |                                                                                                    |
| 🗄 🔮 Global                                                                 | Commu          | Taraniele    | <b>4</b> /14                       |                                 |                                                                                                    |
|                                                                            | Link N         | Number:      | 1                                  |                                 |                                                                                                    |
| Links                                                                      | Link N         | Jame.        | Link 1                             |                                 |                                                                                                    |
| Link 1                                                                     |                | i canto.     |                                    |                                 |                                                                                                    |
|                                                                            | Link 1         | Link Type:   | Direct Link (COM)                  |                                 | ~                                                                                                    |
|                                                                            | Device         | e/Server:    | Seleziona Device 💌 S               | Seleziona Server                | ~                                                                                                    |
| Sound Table                                                                | Link P         | Port:        | Seleziona COM (Link 1)             | Sub-links                       |                                                                                                    |
| 🖨 🖉 Setup                                                                  |                |              | Selectional Com (Link I)           |                                 |                                                                                                    |
| General Setup                                                              |                |              | 1                                  |                                 |                                                                                                    |
| Command & Status                                                           |                |              | <b>↓</b>                           |                                 |                                                                                                    |
| Clock<br>B Permuorda                                                       |                |              | •                                  |                                 |                                                                                                    |
| Screens                                                                    |                |              | inled. Coloct the link             |                                 |                                                                                                    |
| Screen 1 (#1)                                                              |                |              | <b>Inki:</b> Select the link       |                                 |                                                                                                    |
| Alarms                                                                     |                | in fron      | .ink Port <b>→COM2</b>             |                                 |                                                                                                    |
| 🗳 Recipes                                                                  |                |              |                                    |                                 |                                                                                                    |
| Data Loggers                                                               |                |              |                                    |                                 |                                                                                                    |
| Harms The duration of showing a communication error message: 5 ⊻ second(s) |                |              |                                    |                                 |                                                                                                    |
| <b></b> , 1100103                                                          |                |              |                                    |                                 |                                                                                                    |
|                                                                            |                |              |                                    |                                 | The second second second second second second second second second second second second second second second se |
|                                                                            |                |              |                                    |                                 |                                                                                                    |
|                                                                            |                |              |                                    |                                 |                                                                                                    |
|                                                                            |                |              |                                    |                                 |                                                                                                    |
|                                                                            |                |              |                                    |                                 |                                                                                                    |
|                                                                            | Link Pro       | opernes      |                                    |                                 |                                                                                                    |
|                                                                            | General        | l Paramet    | er                                 |                                 |                                                                                                    |
|                                                                            | T . 1 . 1      | NT 1         |                                    |                                 |                                                                                                    |
|                                                                            | Link I         | Number:      |                                    |                                 |                                                                                                    |
|                                                                            | Link l         | Name:        | Link 2                             |                                 |                                                                                                    |
|                                                                            | Link           | Туре:        | Communication Service (COM)        |                                 | ~                                                                                                    |
|                                                                            | Devic          | e/Server:    | PanelMaster 💉                      | 2-to-1 Transparent Server (COM) |                                                                                                    |
|                                                                            | Link I         | Port:        | COM1 (Link 2)                      |                                 |                                                                                                    |
|                                                                            | Data I         | Link:        | Link 1                             |                                 |                                                                                                    |
|                                                                            |                |              |                                    |                                 |                                                                                                    |
|                                                                            |                |              |                                    |                                 |                                                                                                    |
|                                                                            |                | _            |                                    |                                 |                                                                                                    |
|                                                                            |                | Link         | 2: Select Panel Maste              | er, 2-to-1 Transparent Se       | rver.                                                                                                    |
|                                                                            |                | Link         | Port <mark>→COM1</mark>            |                                 |                                                                                                    |
|                                                                            |                |              |                                    |                                 |                                                                                                    |
|                                                                            |                |              |                                    |                                 |                                                                                                    |
|                                                                            | The d          | uration of : | showing a communication error mess | age: 5 💉 second (s)             |                                                                                                    |
|                                                                            |                |              |                                    |                                 |                                                                                                    |
|                                                                            |                |              |                                    |                                 | (                                                                                                    |
|                                                                            |                |              |                                    | <u>確定</u> <u></u> 取消            | 說明                                                                                                    |
|                                                                            |                |              |                                    |                                 |                                                                                                    |

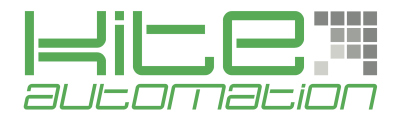

### 3. Transparent Communication

Scegliere "Set Transparent Communication" dal menù "Tools" per settare comunicazione e porta.

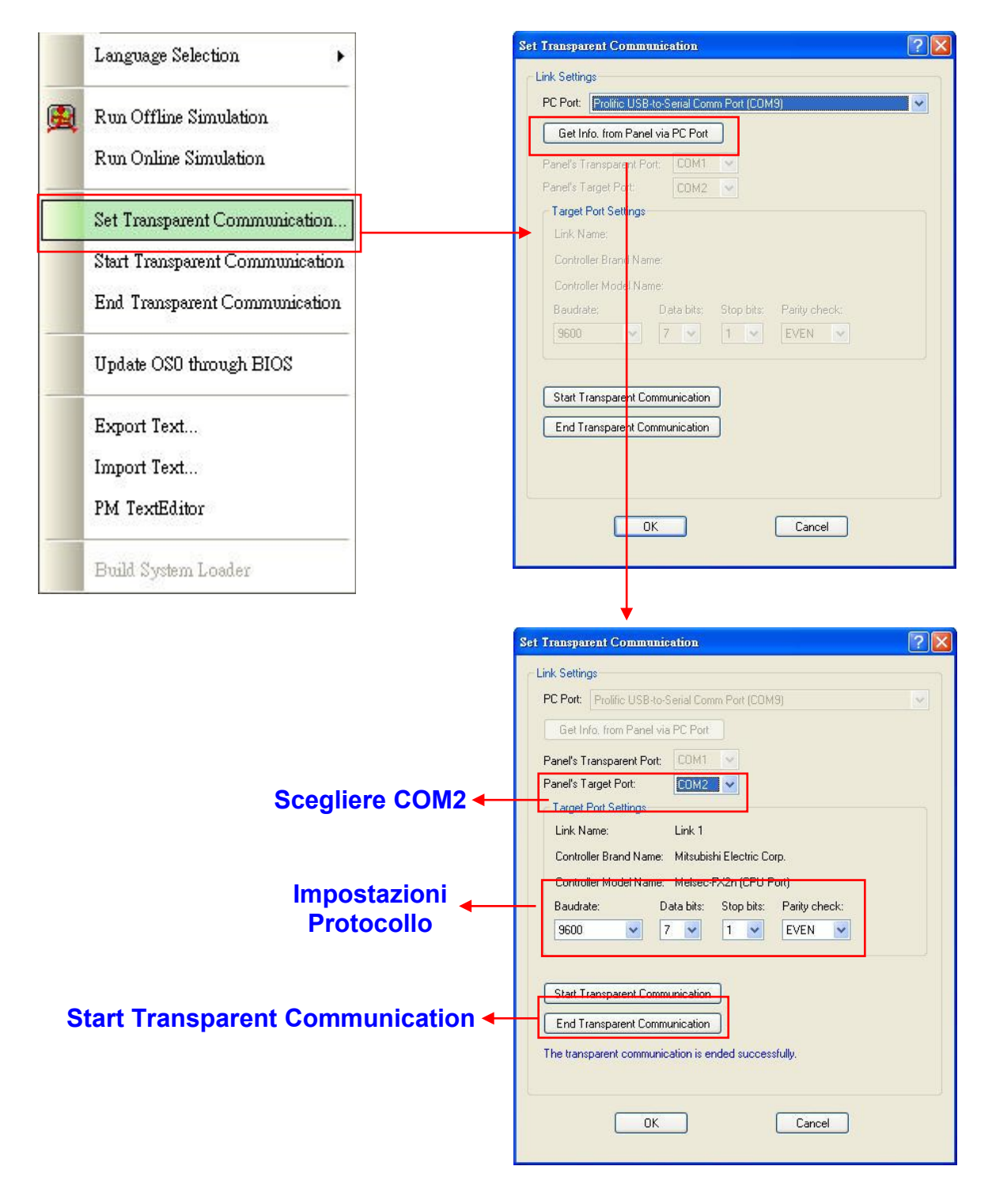

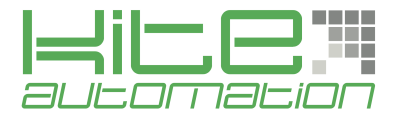

#### Messaggio della Transparent Communication sull'HMI.

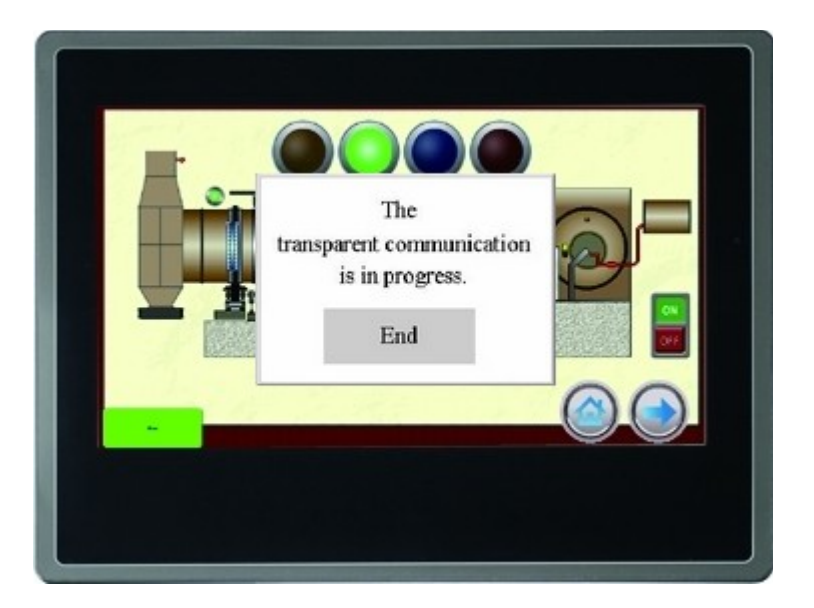

#### Comunicazione dal programma del PLC

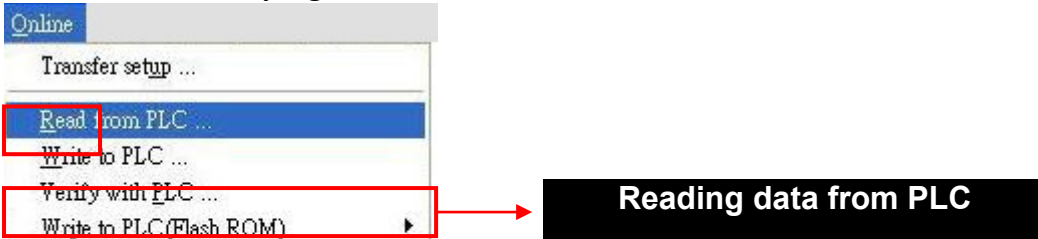

#### **Transparent Communication da Remoto**

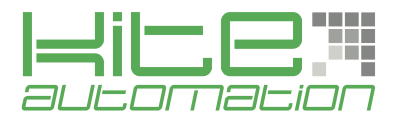

Per poter accedere alla Transparent Mode da remoto occorre entrare nelle impostazioni del router ed aprire le seguenti porte:

**9349** (Tranparent Mode) **9350** (COM Virtuale)